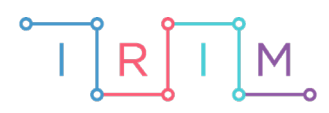

IRIM - Institut za razvoj i inovativnost mladih

## micro:bit u nastavi

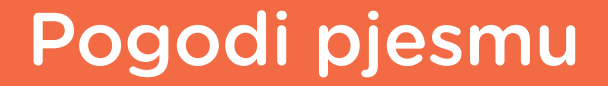

RAZREDNA NASTAVA

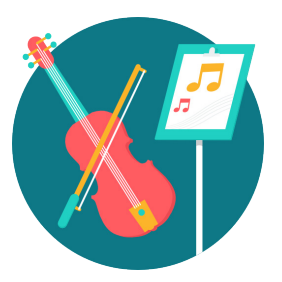

# GLAZBENA KULTURA

### O Pogodi pjesmu

Na micro:bitu se prikazuju različiti nazivi pjesama. Ovisno o tome koja se pjesma prikaže, učenici je zajedno moraju otpjevati.

Ovu lekciju možete pronaći na edukacijskom portalu Izradi! na poveznici: <u>https://bit.ly/pogodi-pjesmu.</u>

#### **-O** Korištenje s učenicima

| Predmet           | Glazbena kultura                                                                                                    |  |  |  |  |
|-------------------|----------------------------------------------------------------------------------------------------|--|--|--|--|
| Razred            | 14., osnovna škola                                                                                                    |  |  |  |  |
| Odgoino-obrazovni | <ul> <li>B. 1. 1. Razgovijetno pjeva/izvodi najmanje 15 pjesama i brojalica bez obvezatnoga zapamćivanja cijelog teksta i pritom uvažava glazbeno-izražajne sastavnice.</li> <li>B. 2. 1., B. 3. 1. Izražajno i razgovijetno pjeva/izvodi najmanje 15 pjesama i brojalica bez obvezatnoga zapamćivanja cijelog teksta i pritom uvažava glazbeno-izražajne sastavnice.</li> </ul> |  |  |  |  |
| ishodi            | <ul> <li>B. 4. 1. Aktivno sudjeluje u zajedničkoj izvedbi, usklađuje vlastitu izvedbu s izvedbama drugih, obogaćuje izvođenje i vrednuje izvedbu.</li> <li>B. 4. 2. Pjevanjem izvodi autorske i tradicijske pjesme iz Hrvatske i iz svijeta.</li> </ul>                                                                                                    |  |  |  |  |

#### O Opis programa

Pritiskom na tipkalo A na micro:bitu se nasumično prikaže ime pjesme.

Program se izrađuje u MakeCode editoru kojem možete pristupiti preko poveznice: <u>https://makecode.microbit.org/</u>.

#### O Izrada programa

#### 1. korak

U kategoriji **Variables** odaberite **Make a Variable** i kreirajte varijablu **pjesme**. Zatim iz kategorije **Arrays** povucite naredbu **set text list to** i postavite ju u blok **on start**. Klikom na **text list** promijenite ime liste u **pjesme**. U prazna polja upišite imena pjesama koje želite da se prikazuju na micro:bitu. Pritiskom na plus znak možete proširiti listu, a klikom na minus listu možete smanjiti.

| on start     |                                   |
|--------------|-----------------------------------|
|              | array of                          |
|              | "Jesenska pjesma"                 |
|              | "Gdje je onaj cvijetak zuti"      |
| set pjesme 🔻 | to "Bratec martin"                |
|              | "Blistaj, blistaj, zvijezdo mala" |
|              | "Dok mjesec sja"                  |
|              | $\odot \odot$                     |
|              |                                   |

#### 2. korak

Neka se pritiskom na **tipkalo A** na ekranu prikaže ime nasumične pjesme. Iz kategorije **Input** u radni prostor povucite blok **on button A pressed**. Ime pjesme ispisati ćete pomoću naredbe **show string** iz kategorije **Basic**. Unutar te naredbe postavite naredbu **list get value at** iz kategorije **Arrays**. Umjesto 0 postavite naredbu **pick random 0 to 10** iz kategorije **Math** pa umjesto 10 upišite broj 4 (u ovom slučaju lista pjesme ima 5 elemenata).

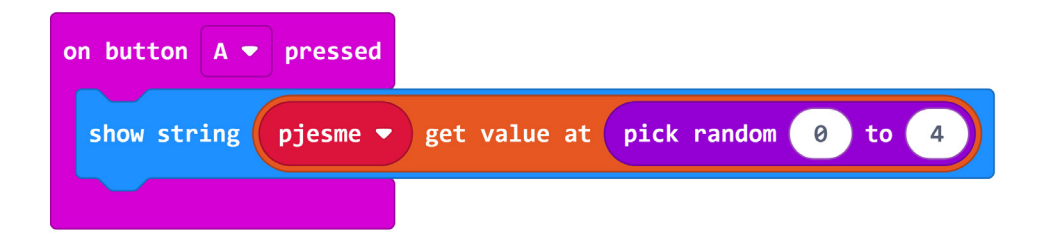

#### **Gotov program**

| on start        |                                   | on button 🗛 🕶 p | ressed  |              |                  |   |
|-----------------|-----------------------------------|-----------------|---------|--------------|------------------|---|
|                 | array of                          | show string p   | jesme 🔻 | get value at | pick random 🛛 to | 4 |
|                 | "Jesenska pjesma"                 |                 |         |              |                  |   |
|                 | "Gdje je onaj cvijetak zuti"      |                 |         |              |                  |   |
| set pjesme 👻 to | o "Bratec martin"                 |                 |         |              |                  |   |
|                 | "Blistaj, blistaj, zvijezdo mala" |                 |         |              |                  |   |
|                 | "Dok mjesec sja"                  |                 |         |              |                  |   |
|                 | $\odot \odot$                     |                 |         |              |                  |   |
|                 |                                   | 1               |         |              |                  |   |

#### Program za micro:bit v2

U slučaju da koristite novu verziju micro:bita koji sadrži logotip osjetljiv na dodir, izmijenite prethodni program tako da se umjesto pritiskom na tipku A, prikaz naslova pjesme aktivira pritiskom na logotip.

Naredba on logo pressed nalazi se u Input kategoriji naredbi u dijelu micro:bit (V2).

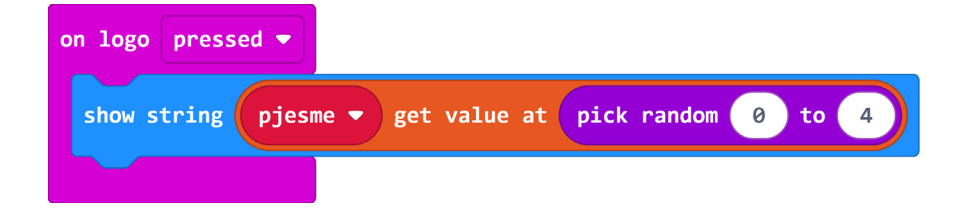